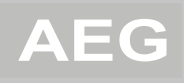

## PT – 01

## Регулятор температуры воздуха в помещении, программируемый на неделю

Руководство по монтажу и эксплуатации

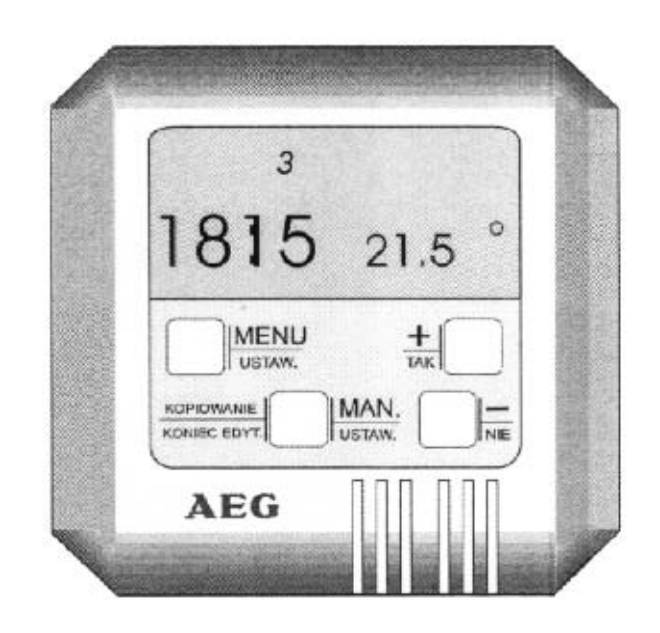

Монтаж и первый ввод в эксплуатацию могут выполняться только подготовленным специалистом или специалистом сервисной службы с учетом указаний из настоящего руководства по монтажу и эксплуатации.

## 1. Технические характеристики

| Напряжение                          | от 5 В до 30 В DG        |
|-------------------------------------|--------------------------|
| Ток                                 | 30 мА (среднее значение) |
| Температура окружающей среды        | от 0°С до 40°С           |
| Влажность окружающей среды          | от 5 до 90               |
| Диапазон регулирования температуры  | от 3°С до 33°С +/- 0,5°С |
| Точность измерения                  | +/- 0,5°C                |
| Шаг интервала времени               | 1 минута                 |
| Допустимая нагрузка выхода R        | макс. 0,5 А              |
| Размеры (В х Ш х Г)                 | 82 х 82 х 28 м           |
| Программирование                    |                          |
| Количество программируемых периодов | до 42 в неделю           |
| Количество уровней температуры      | до 62 в неделю           |

## 2. Монтаж

Регулятор температуры воздуха в помещении следует устанавливать на стене, на высоте около 1,6 м от пола, по возможности в центральной части помещения. Не допускается установка регулятора в непосредственной близости от окон, дверей. Избегайте попаданий прямых солнечных лучей.

### 3. Область применения и принцип работы

Регулятор температуры воздуха в помещении AEG PT - 01 предназначен для управления отопительными приборами в зависимости от температуры воздуха в помещении посредством программирования времени и температуры на неделю (через контакты +/ R/ -).

Регулятор работает в двух режимах:

- ЕТН управление и передача информации совпадает с принципом работы проточного водонагревателя системы отопления ЕТН АЕС. Этот режим работы обеспечивает не только управление мощностью нагрева прибора, но и считывание и регулирование температуры воды в системе отопления. Также обеспечивается передача информации о давлении воды в системе, выключение проточного водонагревателя системы отопления в случае его неисправности, обесточивания или неисправности регулятора температуры воздуха в помещении. Используемая в регуляторе батарейка гарантирует правильную работу регулятора. Неисправности в работе проточного водонагревателя системы отопления ЕТН АЕС, требующие привлечения пользователей или сервисной службы, отображаются надписью STOP.
- Ступенчато путем короткого замыкания выхода R с контактом «+» или «-» сетевого питания. Режим работы определяется перестановкой штырька.

# Подключение регулятора температуры воздуха в помещении к проточному водонагревателю системы отопления ЕТН

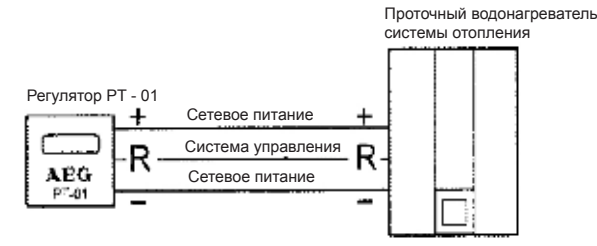

### Выбор режима работы

Режим работы определяется перестановкой штырька на задней панели регулятора. Выбранный режим работы регулятора должен совпадать с режимом работы проточного водонагревателя системы отопления.

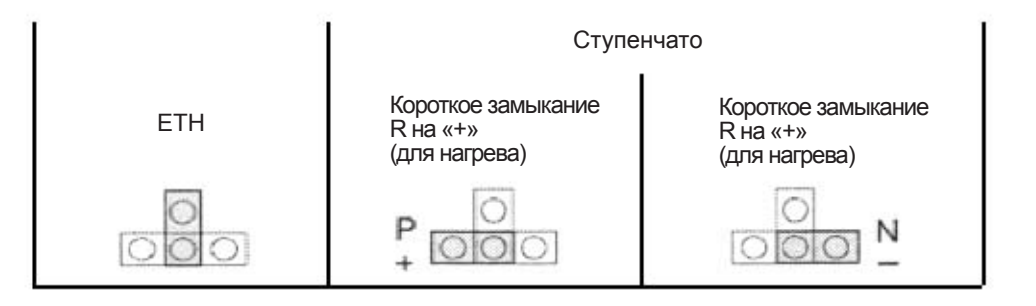

«Температура окружающей среды меньше установленной температуры» отображается мигающим символом «0». Гистерезис нагрева составляет +- 0,2°С.

### 4. Описание кнопок

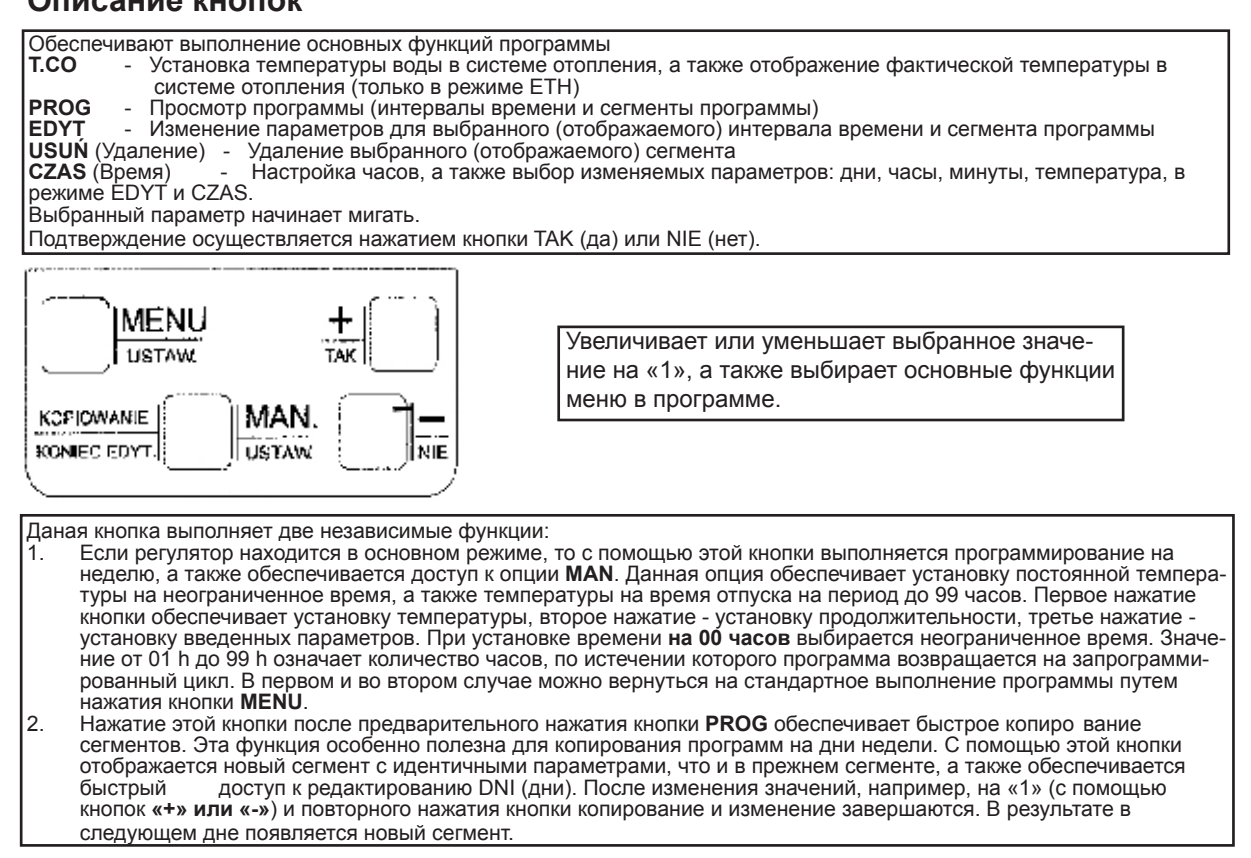

### 5. Примеры программирования

- Первое включение регулятора 1.
  - Появляется надпись СZAS (Время)
  - Подтвердите кнопкой ТАК (Да)
  - Мигает надпись DNI (Дни), установите с помощью кнопки + или -
  - Подтвердите кнопкой МЕŃÚ
  - Мигает надпись GODZINY (Часы), установите с помощью кнопки + или -
  - Подтвердите кнопкой MENU
  - Мигает надпись MINUTY (Минуты), установите с помощью кнопки + или -
  - Подтвердите кнопкой MENU. В результате установка времени завершена и секунды сбрасываются до 00

Появляются текущее время и текущая температура. Регулятор находится в основном режиме RP (Выполнение программы).

#### 2. Нажмите кнопку МЕЛU

- Появляется надпись Т. СО (температура в системе отопления)
- Подтвердите кнопкой ТАК (Да)
- Установите с помощью кнопок + , заданную температуру подаваемой воды, которая мигает. Цифры на левой стороне отображают фактическую температуру
- Возврат в основное меню осуществляется с помощью кнопки Menu 3.
  - Повторное использование кнопки MENU
    - Появляется надпись Т. СО (температура в системе отопления)
    - Нажмите кнопку NIE (Her)
    - появляется надпись PROG
    - Подтвердите кнопкой ТАК (Да)
    - Просмотр с помощью кнопки +, -
    - Сегменты программы п. РО
    - Сегмент программы
    - Нажмите кнопку МЕЛИ
    - Появляется надпись ЕДУТ (Редактирование)-
    - Подтвердите кнопкой ТАК (Да)
- Нажмите кнопку NIE (Нет)
- Появляется надпись CZAS (Время) -
- ТАК (Да) п. 1
- NIE (Her), возврат в основной режим RP
  - Выберите NIE (Нет)
- Появляется надпись USUŃ (Удаление)
  - Данный сегмент удаляется с помощью
- кнопки ТАК (Да)
  - NIE (Her), возврат в основное меню RP
- Устанавливаем в порядке очередности:

DNI (Дни), GODZINY (Часы), MINUTY (Минуты), TEMPERATURY (Температуры) Любой установленный параметр необходимо подтверждать кнопкой **MENU**. После подтверждения послед-

него параметра осуществляется возврат в режим Программирование – Просмотр сегментов – п. РО. Можно изменять, копировать или удалять следующие сегменты. Возврат в режим **RP: EDYT - NIE (HET) - USUN (УДАЛЕНИЕ)- NIE (HET)**.

Новые сегменты вводятся в режиме РО с помощью КОРІОWANIE (Копирование), после чего подтверждаются нажатием кнопки Menu. Эта процедура используется также в том случае, если были удалены все сегменты (в режиме РО появляется только «:»).

Для записи одинаковых сегментов (например, при попытке копирования сегментов без редактирования) было введено принудительное редактирование.

Все неправильно введенные сегменты можно удалить после редактирования.

3